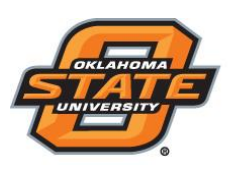

## Institute for Teaching & Learning Excellence

## **Running the Presentation**

- Plug in the receiver
- Open TurningPoint 8 and sign in to your Turning Account
- Verify the receiver connection and/or connect to ResponseWare
- Select a participant list (optional)
- Click PowerPoint Polling
- Open the presentation
- Click Reset and select Session

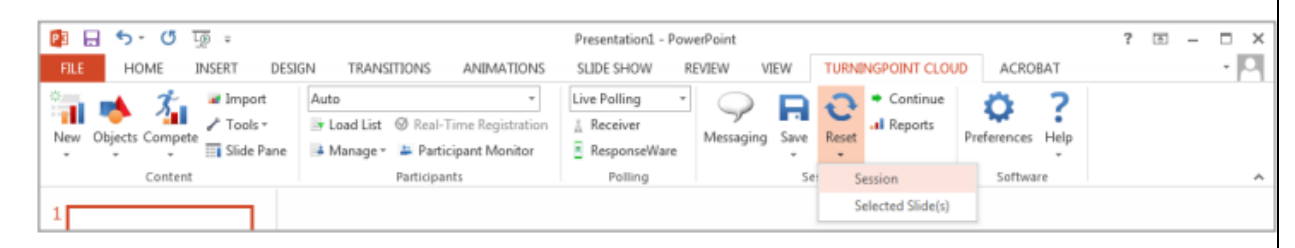

- Start the Slide Show
- Polling will open automatically on a question slide. Advance the slide to close polling and display the results. Continue advancing through the presentation
- When finished running the presentation, click **Save** from the TurningPoint Cloud toolbar and select **Save Session** (if desired)